# Tosoh Survey 검사 방법

#### Note

샘플은 검사 당일까지 오픈 하지 마시고 냉장고에 보관하십시오. 검사하시기 전 Calibration을 실시하십시오.

- 1. 측정 물질의 기본적인 재구성 방법은 Q.C 물질과 동일합니다.
- 2. Vial을 열고 D.W 500uL를 분주하여 완전히 용해시키십시오.
- 각 샘플의 고무 뚜껑을 서로 섞지 말고, 그대로 다시 씌운 다음, 실온에 30분 동안 방치시키십시오. 샘플의 균일성을 위해 Vial을 부드럽게 수회 흔들어 줍니다.
- 회석된 샘플은 D.W를 이용하여 Hitachi cup에 다음과 같이 희석합니다
  "Sample 20uL: D.W 1,000uL 로 희석 (1:50 비율, 51배 희석)"
- 5. 재구성한 Sample이 희석된 것을 확인 후, Q.C와 같은 방법으로 Rack에 Adaptor를 장착하여 장비에서 측정합니다.
- 6. 측정된 결과에서 각 샘플의 Total Area가 다음 범위 안에 해당하는 지 확인합니다.

## Acceptable range of TOTAL AREA:

| G7 Standard mode | 500 ~ 2,500 |
|------------------|-------------|
| G8 Standard mode | 700 ~ 2,500 |
| G8 Variant mode  | 700 ~ 3,000 |
|                  |             |

- G11 Standard mode 400 ~ 1,700
- G11 Variant mode 600 ~ 3,000

## Tosoh Survey 결과지 출력 방법

Chromatogram이 포함된 측정 결과와 Parameter List 결과지를 다음 과정을 통해 순서대로 진행하여 출력해 주시기 바랍니다.

## 1. 프린트 설정

| G7                   | G8 STD/VAR           | G11 STD/VAR          |
|----------------------|----------------------|----------------------|
| 1. "MENU" 버튼 누름      | 1. "MENU" 버튼 누름      | 1. "MENU" 버튼 누름      |
| 2. "PARAMETER" 버튼 누름 | 2. "PARAMETER" 버튼 누름 | 2. "PARAMETER" 버튼 누름 |
| 3. "FORMAT 0"으로 설정   | 3. "FORMAT 100"으로 설정 | 3. REPORT FORMAT을    |
| 4. "COPY" 버튼 누른 후    | 4. "COPY" 버튼 누른 후    | "STD FORM"으로 변경      |
| "1"로 변경              | "1"로 변경              | 4.COPY를 "YES"로 변경    |
|                      |                      |                      |

## 2. Parameter List 출력 방법

| G7, G8 STD/VAR            | G11 STD/VAR          |
|---------------------------|----------------------|
| 1. "MENU" 버튼 누름           | 1. "MENU" 버튼 누름      |
| 2. "UTILITY" 버튼 누름        | 2. "PARAMETER" 버튼 누름 |
| 3. "PARAM PRINTOUT" 버튼 누름 | 3. "PARAMETER" 버튼 누름 |

#### 3. Survey 물질 분석

좌측의 검사 방법과 같이 수행할 경우 크로마토그램이 자동으로 출력됩니다.

### 4. 결과 전송

오픈 카카오톡 채팅방을 통해 병원명을 입력하시고, Chromatogram이 포함된 측정 결과와 Parameter List 결과지 사진을 전송해 주시기 바랍니다.

### \*오픈 카카오톡 채팅방 접속 방법

: 네이버 접속→"시스멕스코리아" 홈페이지 접속 →상단 메뉴에서 "뉴스&이벤트" 클릭

→ "이벤트" 클릭하여 Tosoh Control Survey 게시글의 링크 접속